## FOLDERS

Las carpetas sirven para poder organizar y clasificar las plantillas base y personalizadas en grupos que podamos manejar con mayor agilidad y eficiencia.

Es posible que con el tiempo lleguemos a crear muchas plantillas por lo que el encontrar alguna en concreto será más sencillo si las podemos organizar y filtrar por el campo Folder desde las mismas listas de plantillas pulsando sobre el valor de las columnas 'Templates' o 'Customs' o acceder directamente a 'Folder List' en las Acciones del Panel de Control del Manager.

| Dashboard                                      | Manager                                                                                 |             |              |          |         |               |                            |         |               |                                                 |           |             |    |
|------------------------------------------------|-----------------------------------------------------------------------------------------|-------------|--------------|----------|---------|---------------|----------------------------|---------|---------------|-------------------------------------------------|-----------|-------------|----|
| Manage                                         | Actions $\lor$ Fewer op                                                                 | tions       |              |          |         |               |                            |         |               |                                                 |           |             |    |
| Open Entity - E<br>Base and Custo<br>Templates | <ul> <li>Setup</li> <li>Templates</li> <li>Custom Templates</li> <li>Folders</li> </ul> | ><br>><br>> | Folders List |          |         | Fold          | ers List                   |         | aur Edit Liet | Delete                                          | √ Saved   | <br>C'      | 2  |
| <b>1</b> 22                                    | 🗎 WebHooks 🏠 Archive                                                                    | ><br>>      |              | Get From | 4       | 4             | User 1                     | Υ Ν<br> | Folder 1      | Description                                     | Templates | U<br>Custor | ms |
| Notifications a                                | Equivalences                                                                            | >           | Conditions   | Get From | Archive | $\rightarrow$ | TOLO.SASTRE                | ÷       | COPYPASTE     | Templates dedicated to copy-paste acti          | 2         |             | 1  |
| Business Centra                                | <ul> <li>Registered Operatio</li> <li>Permissions</li> </ul>                            | ns >        |              |          |         |               | TOLO.SASTRE                |         | EXCEL         | Templates 4 Excel                               | 0         |             | 0  |
| <b>1</b>                                       | 🔚 Inspect & Wizards                                                                     | >           |              |          |         |               | TOLO.SASTRE                |         | EXPORTS       | Templates for Export Data                       | 0         |             | 5  |
| Webbooks                                       | Receptions                                                                              |             |              |          |         |               | TOLO.SASTRE<br>TOLO.SASTRE |         | EXTERNAL APP  | Templates 4 Connectivity<br>A mess of Templates | 5         |             | 0  |
| WEDHOOKS                                       | neceptions                                                                              |             |              |          |         |               | TOLO.SASTRE                |         | PROCESSES     | Templates for Execute Processes                 | 0         |             | 3  |
|                                                |                                                                                         |             |              |          |         |               | TOLO.SASTRE                |         | REPLICATION   | Templates for Replicate Data                    | 1         |             | 0  |
|                                                |                                                                                         |             |              |          |         |               | TOLO.SASTRE                |         | REQUESTS      | Templates for Request Info                      | 0         |             | 2  |
|                                                |                                                                                         |             |              |          |         |               | TOLO.SASTRE                |         | WEBHOOKS      | Base Template 4 Webhooks                        | 1         |             | 0  |

Para crear una nueva carpeta, pulsamos sobre la acción NEW o Edit List y rellenamos las columnas o campos 'User', 'Folder' (código carpeta) y Description.

Las columnas 'Templates' y 'Customs' no son editables, informan del numero de Plantillas Base y Personalizadas que hay 'dentro de la carpeta'. Si pulsamos sobre ellas nos mostrará qué plantillas tienen el código de la carpeta y podremos acceder a las Plantillas haciendo un clic sobre el campo Code.

| OE Folders List   |      |                         |              |         |     |            |                 |
|-------------------|------|-------------------------|--------------|---------|-----|------------|-----------------|
| Ø~ , P            |      |                         |              |         |     |            | ☞ 7 ≡           |
| Code              | Туре | Description             | Transform at | Order 1 | Ena | Tem<br>Use | Folder <b>T</b> |
| COPYSALESORDERS : | Base | Copy-Paste Sales Orders | Both         | 0       |     | 1          | COPYPASTE       |
| CP-COPYSALESOR    | Base | Copy-Paste Sales Orders | Target       | 0       | ~   | 1          | COPYPASTE       |

| OE Template Base - COPYSALESORDERS                                                       |                   |                          |                             |                 |                    |        |                   |          | $_{\scriptscriptstyle A^{\scriptscriptstyle E}}$ $\times$ |
|------------------------------------------------------------------------------------------|-------------------|--------------------------|-----------------------------|-----------------|--------------------|--------|-------------------|----------|-----------------------------------------------------------|
| Manage 🗈 Copy-Paste 🏮 Export Data 🕮 Excel 🕣 Run Process 🗋 Save File 📲 Archive 🕼 Copy Tem | plate 📴 Permissio | ions 🛚 躗 Vars & Formulas | 👫 Get and Enable All Fields | 🔀 Delete Obsole | ete/Unexistent Fie | ds 🔒 G | et Related Tables |          | í                                                         |
| General                                                                                  |                   |                          |                             |                 |                    |        |                   |          |                                                           |
| Code · · · · · COPYSALESORDERS                                                           |                   | Permissions              |                             |                 |                    |        |                   |          | 0                                                         |
| Source Table ID · · · · · ·                                                              | 36 🗸              | Allow Requests           |                             |                 |                    |        |                   |          |                                                           |
| Source Name Sales Header                                                                 |                   | Enabled                  |                             |                 |                    |        |                   |          |                                                           |
| Description Copy-Paste Sales Orders                                                      |                   | Use-Create Equivalence   |                             |                 |                    |        |                   |          |                                                           |
| Operation · · · · · · · · · · · · · · · · · · ·                                          | $\checkmark$      | Folder                   |                             | COPYPASTE       |                    |        |                   |          | $\sim$                                                    |
| Table Trigger                                                                            |                   | Template Use             |                             |                 |                    |        |                   |          | 1                                                         |
|                                                                                          |                   |                          |                             |                 |                    |        |                   |          |                                                           |
| Lines 🧚 New Line 🏵 Delete Line 🏚 Use Key 🔀 Clear Key 😰 Excel Header 🏾 🖽 Excel Line ┥ 🕨   |                   |                          |                             |                 |                    |        |                   | 6        |                                                           |
| Target Table ID Target Table Name Indentation Related Table ID Tag                       | Operation         | Table<br>Trig Key        |                             | Fields Formul   | Filters            | Fusion | Excel             | Enab     | Force                                                     |
| → 36 : Sales Header 0 36                                                                 | Insert-Mod        | lify 🗌                   |                             | 4 No            | 2                  | No     | 0                 | <b>V</b> |                                                           |
| 37 Sales Line 2 36                                                                       | Insert-Mod        | lify 🗌                   |                             | 6 No            | 2                  | No     | 0                 | ✓        |                                                           |

### WEBHOOKS

Los servicios webhook son un servicio de notificaciones de Microsoft Business Central sobre los cambios que se producen en sus datos ya sean por operaciones de inserción de un elemento o registro nuevo, su borrado o modificación de alguno de sus campos.

Actualmente, las notificaciones de estos servicios no se pueden recibir en el propio Business Central, solo funcionan hacia el 'exterior' ya sea hacia una función Azure o a aplicaciones externas.

Para poder aprovechar la funcionalidad de los webhooks, ofrecemos el código de una función azure escrita en C# que redirecciona de nuevo estas notificaciones hacia Business Central. Esta función deberá ser instalada en el entorno Azure del cliente. El proceso de instalación excede los propósitos de este manual, recomendamos la consulta de las páginas relacionadas con las funciones Azure de Microsoft y su instalación.

OBSERVACION: por regla general si se utiliza una función azure para los webhooks, conviene tener un ping test activo, ya que en ocasiones las funciones azure tardan más tiempo en arrancar si no se están utilizando (arranque en frío o cold start) que lo que Business Central está dispuesto a esperar. Esto quiere decir que pueden perderse algunas notificaciones si azure no ha arrancado nuestra función a tiempo y está lista para recibir la información de Business Central. Este servicio de ping test en estos momentos es gratuito, y hasta cierto punto garantiza que no habrá arranques en frío, pero Microsoft ya ha puesto fecha de caducidad a estos tests, antes del 30 de Septiembre de 2026 habrá que traspasarlos a tests estándar.

Así mismo desde el entorno de Business Central proveemos el mecanismo necesario para iniciar la suscripción a estos servicios tanto hacia la función azure comentada anteriormente como a aplicaciones de terceros (campo URL Endpoint). Y también a la recepción de las notificaciones que vendrán de la función Azure para poder gestionar o ejecutar un grupo de plantillas configurado.

Accedemos a la configuración de los servicios webhooks desde el Panel de Control o Dashboard Manager.

| Manage          | Actions $\lor$ Fewer op | otions |                    |        |         |
|-----------------|-------------------------|--------|--------------------|--------|---------|
|                 | III Setup               | >      |                    |        |         |
| Open Entity - C | Templates               | >      |                    |        |         |
| Base and Custo  | Custom Templates        | >      |                    |        |         |
| Templates       | [] Folders              | >      |                    |        |         |
| 4 22            | WebHooks                | >      | WebHooks BC List   | 4 3    | 4       |
|                 | 🕭 Archive               | >      | Configuration List |        |         |
| Base            | 🚳 Equivalences          | >      | Receptions         | t From | Archive |
| Notifications a | III Registered Operatio | ins >  |                    |        |         |
| Business Centra | Permissions             | >      |                    |        |         |
| L 1             | 🛗 Inspect & Wizards     | >      |                    |        |         |

La primera opción 'WebHooks BC List' nos mostrará una lista vacía la primera vez. Pulsaremos sobre la acción 'Get WebHooks' para llenarla de contenido. Los registros insertados son los diversos servicios de notificaciones de cambios que ofrece Microsoft. Normalmente ejecutaremos esta acción de lectura de los servicios en contadas ocasiones, solamente cuando queramos actualizar la lista, cuando Microsoft haya creado algún servicio nuevo o liberado alguna nueva versión.

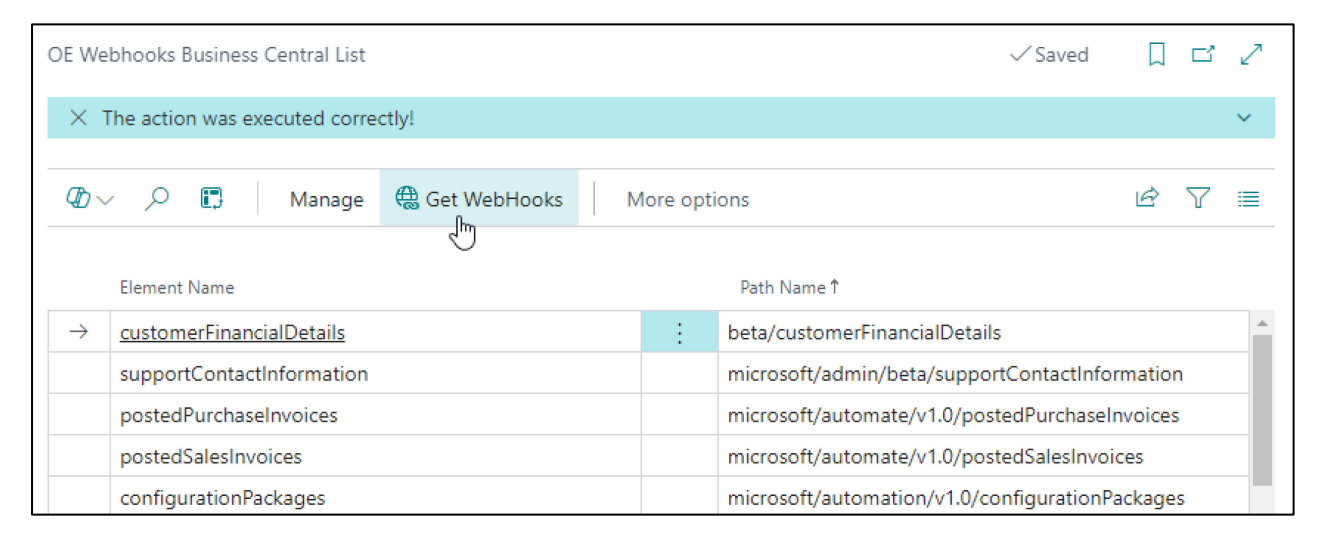

En cuanto tengamos una lista de los servicios disponibles, podremos configurar los webhooks que necesitemos.

## CONFIGURATION LIST

Accedemos desde la acción general del Panel de Control Webhooks -> Configuration List o desde la pila 'Webhooks'.

Es la página donde vamos a realizar nuestras subscripciones a estos servicios y vincularlos a nuestra función azure u a otras aplicaciones externas.

En la página podremos ver dos secciones, 'Configuration List' y 'Webhooks Subscribed to BC'.

En 'OE Webhooks Configuration List' crearemos nuestra suscripción captando el servicio que nos interese de la lista que descargamos en 'WebHooks BC List'.

La segunda sección 'Webhooks Subscribed to BC', nos mostrará aquellos servicios a los que ya estamos suscritos. Es una sección meramente informativa que nos indica si realmente la suscripción se realizó y otros datos de interés como la fecha de caducidad. En estos momentos estos servicios caducan a los 3 días por lo que se tendrán que renovar de alguna manera si nos interesa que estén activos a lo largo del tiempo.

| Configuratio       | on List            |        |             |            |             |             |                      |                |       |                 |     | Д          |          |
|--------------------|--------------------|--------|-------------|------------|-------------|-------------|----------------------|----------------|-------|-----------------|-----|------------|----------|
| ,                  | Analyze            | + New  | 🐯 Edit List | 🗊 Delete   | 🗟 Subscr    | ibe 🙀 I     | Jnsubscribe    Penev | w More options |       |                 |     | Ŀ          | 7 ≣      |
| Webhoo             | vk Path            |        | Webhook Na  | ime        |             | Order 1     | URL End Point        | Client State   | Group | Expiration Date | Sub | Aut<br>Ren | Subscrip |
| $\rightarrow$ item |                    | $\sim$ |             |            |             | 0           |                      |                |       |                 |     |            |          |
|                    |                    |        |             |            |             |             |                      |                |       |                 |     |            |          |
|                    | Path Name 1        |        |             |            |             |             |                      |                |       |                 |     |            |          |
|                    | v1.0/itemVariants  |        |             |            |             | 1           |                      |                |       |                 |     |            |          |
|                    | v2.0/itemCategorie | s      |             |            |             |             |                      |                |       |                 |     |            |          |
|                    | v2.0/itemLedgerEnt | tries  |             |            |             |             |                      |                |       |                 |     |            |          |
|                    | v2.0/items         |        |             |            |             |             |                      |                |       |                 |     |            |          |
|                    | v2.0/itemVariants  |        |             |            |             |             |                      |                |       |                 |     |            |          |
| 4                  |                    |        | Sh          | ow details | Select from | n full list |                      |                |       |                 |     |            | ŀ        |

Para crear una nueva suscripción, pulsamos sobre la acción NEW y en la columna 'Webhook Path' traemos el servicio que nos interese.

El campo 'Webhook Name' se informa automáticamente. No se puede editar.

Order: nos sirve para ordenar según nuestras preferencias los webhooks configurados, no tiene ninguna función adicional.

'URL End Point': este campo es vital, puesto que representa el destino tanto para validar la suscripción (se realiza una vez para comprobar que el destino es correcto y está preparado para recibir notificaciones) como para enviar las notificaciones reales. En el caso de nuestra función OEWebhookReceiver, copiaremos el enlace de nuestra función azure, podemos quitar el signo interrogante final si lo hemos pegado en la columna.

'Client State': es un campo especial usado por los programadores de la función azure o externa. No hace falta rellenarla para nuestra función. Es importante cuando los desarrolladores de alguna app externa lo soliciten puesto que seguramente emplearán este campo para sus propios propósitos.

Group: en esta columna pondremos el grupo de plantillas que queremos ejecutar cuando recibamos alguna notificación del servicio.

| Сог           | nfiguration List |        |    |             |          |           |           |                        |              |          |                 | `         | ∕ Saved    |             | Ϋ́, Ϋ́ | 4                  |
|---------------|------------------|--------|----|-------------|----------|-----------|-----------|------------------------|--------------|----------|-----------------|-----------|------------|-------------|--------|--------------------|
| ۶             | Search 💽 Analyze | e + Ne | ew | 🐯 Edit List | 📋 Delete | 🖪 Subscri | ibe   🔀 L | Insubscribe    🏙 Renew | More options |          |                 |           |            | ¢ s         | 7 🗉    |                    |
|               | Webhook Path     |        |    | Webhook Na  | ame      |           | Order 1   | URL End Point          | Client State | Group    | Expiration Date | Sub       | Aut<br>Ren | Subscriptio | n Id   | o                  |
| $\rightarrow$ | v2.0/items       |        | ÷  | items       |          |           | 0         | https://nomadawar      |              | ~        |                 |           |            |             |        |                    |
|               |                  |        |    |             |          |           |           |                        |              | Code 1   | De              | scription |            |             |        |                    |
|               |                  |        |    |             |          |           |           |                        |              | JOB-ITEN | VIS Gr          | oup of a  | tions to   | run when tr | gger   |                    |
|               |                  |        |    |             |          |           |           |                        |              | 6        |                 |           |            |             |        |                    |
|               |                  |        |    |             |          |           |           |                        |              |          |                 |           |            |             |        |                    |
|               |                  |        |    |             |          |           |           |                        |              | + New    |                 |           | S          | how details | Sele   | ect from full list |

Hasta aquí es lo único que necesitamos para suscribirnos al servicio, solamente mencionar que el campo 'Auto Renew' se puede marcar si queremos que la fecha de caducidad del servicio se renueve en tres días (necesita que el Job de renovación este en estado preparado).

| Job           | Queue Entries |                           |                                        |                              |
|---------------|---------------|---------------------------|----------------------------------------|------------------------------|
| Q             | Search        | Analyze 🕂 New 🐺 Edit List | 📋 Delete 🖉 Edit 💿 View                 | ··· 🖻                        |
|               | Status        | User ID                   | Object Type Object ID to<br>to Run Run | Object Caption to Run        |
|               | On Hold       | TOLO.SASTRE               | Codeunit                               | NOW Entity Programmed (Job)  |
| $\rightarrow$ | Ready         | TOLO.SASTRE               | Codeunit                               | NOW AutoRenew Webhooks       |
|               | okula         | TOLO.SASTRE               | Codeunit                               | NOW Delete-Clear Entities    |
|               | On Hold       | TOLO.SASTRE               | Codeunit                               | NOW Export Replication (Job) |
|               | On Hold       | TOLO.SASTRE               | Codeunit                               | NOW Template Group (Job)     |

El resto de campos es informativo:

Expiration Date: la fecha en la que el servicio dejará de funcionar.

Subscribed: si la suscripción se ha realizado correctamente este campo aparecerá marcado.

Subscription Id y OData Etag, datos internos de la suscripción, también aparecen en la sección inferior y deberían coincidir.

## Pulsamos sobre la acción **Subscribe** y si todo ha ido correctamente nos aparecerá en la página la siguiente información:

| Con                                                                                                    | figuration List                    |         |                     |                   |          |                      |              |          |                     |       |               |                       | √ Saved      |                  |
|----------------------------------------------------------------------------------------------------|------------------------------------|---------|---------------------|-------------------|----------|----------------------|--------------|----------|---------------------|-------|---------------|-----------------------|--------------|------------------|
| ×                                                                                                    | The action was executed correctly! |         |                     |                   |          |                      |              |          |                     |       |               |                       |              | ~                |
| Q                                                                                                    | Search  Analyze + New              | 🐯 Edi   | t List 📋 Delete 🛛 🗐 | Subscribe 🔀 Unsu  | ubscribe | Renew More optic     | ons          |          |                     |       |               |                       |              | ☞ 7 ≣            |
|                                                                                                    | Webhook Path                       |         | Webhook Name        |                   | Order 1  | URL End Point        | Client State | Group    | Expiration Date     | Subsc | Auto<br>Renew | Subscription Id       | OData Etag   |                  |
| →     v2.0/items     items     0     https://nomadaware.     JOB-ITEMS     06/01/2024 19:19     I                                           |                                    |         |                     |                   |          |                      |              |          |                     |       | a9101bbf6be14 | W/"JzIwOzEwMzQ3       | MjQ3MzY2OTQx |                  |
| →       v2.0/items       items       0       https://nomadaware.       JOB-ITEMS       06/01/2024 19:19       ☑       a9101bbf6be14       W |                                    |         |                     |                   |          |                      |              |          |                     |       |               |                       |              |                  |
|                                                                                                    |                                    |         |                     |                   |          |                      |              |          |                     |       |               |                       |              |                  |
|                                                                                                    |                                    |         |                     |                   |          |                      |              |          |                     |       |               |                       |              |                  |
| W                                                                                                    | ebhooks Subscribed to BC           | * New L | ine 🛛 🛪 Delete Line | 🚯 Get Subscribed  |          |                      |              |          |                     |       |               |                       |              | Ŕ                |
|                                                                                                    | Subscription Id ↑                  | ETag    |                     | Notification Url  |          | Resource             | Clien        | it State | Expiration Date Tir | ne    | La:           | st Modified Date Time | User Id      |                  |
| $\rightarrow$                                                                                                    | a9101bbf6be14bf890bac0a8b8         | W/"Jzh  | wOzEwMzQ3MjQ3MzY2   | 2 https://nomadav | vare.a   | https://api.business | central.dyn  |          | 06/01/24 19:19:     | 48    | 03            | 3/01/24 19:19:48      | 5a9c9ad1     | -be9b-4a7a-87da- |

Vemos que automáticamente nos aparece el webhook en la sección inferior. Esto quiere decir que ya nos hemos suscrito al servicio y está en funcionamiento.

Ahora cuando interactuemos con los productos recibiremos una notificación en la sección Receptions y si tenemos un grupo configurado lo ejecutará.

Podemos configurar cuantas suscripciones webhook disponibles deseemos.

Unsubscribe: elimina la suscripción actual y por tanto dejará de 'escuchar' a la tabla afectada por el servicio webhook, por consiguiente ya no recibiremos ninguna notificación de cambios en ella.

Renew: renovación manual de la suscripción, si ha funcionado correctamente, veremos que la fecha de caducidad habrá cambiado.

### RECEPTIONS

Cuando algún usuario realice un cambio en una de las tablas de Business Central suscritas, la acción se enviará a nuestra función azure que la devolverá a nuestro Business Central. Podremos ver los mensajes devueltos de la función azure en 'Receptions'.

Al acceder a Receptions ya sea a través de las Acciones o de la Pila del Panel de Control, veremos una lista de notificaciones recibidas por nuestra función azure (que provienen originalmente de nuestro Business Central).

En este caso, corresponden a varias modificaciones de productos, la creación de dos productos nuevos y el borrado de uno de ellos.

| Receptions: All ~ | ,       | Analyze    | 🗎 Delete                      | look 🕞 Rur | Refresh More options |            |          |           |
|-------------------|---------|------------|-------------------------------|------------|----------------------|------------|----------|-----------|
|                   | Entry ↑ | ld         |                               |            | Data                 | Date       | Time     | Processed |
|                   | 1       | : {32b1b1d | 12-269c-4413-bb29-b6d6db2897t | 2}         |                      | 03/01/2024 | 18:42:48 |           |
|                   | 2       | {7e4f984c  | c-e0ad-4e11-b8a6-481ec6020633 |            |                      | 03/01/2024 | 18:43:30 |           |

# Con la acción 'Show Data WebHook' podemos examinar sus datos internos:

| OE Card Viewer       | 2 X                                             |
|----------------------|-------------------------------------------------|
| Q                    | Ŕ                                               |
| 🙊 Tag                | Value                                           |
|                      | ÷                                               |
| subscriptionId       | d5203f3f1aa44afe97d3d6b8a6111a06                |
| expirationDateTime   | 2024-06-03T22:00:10Z                            |
| resource             | https://api.businesscentral.dynamics.com/v2.0/t |
| changeType           | created                                         |
| lastModifiedDateTime | 2024-06-01T16:52:57.58Z                         |
| subscriptionId       | d5203f3f1aa44afe97d3d6b8a6111a06                |
| expirationDateTime   | 2024-06-03T22:00:10Z                            |
| resource             | https://api.businesscentral.dynamics.com/v2.0/t |
| changeType           | updated                                         |
| lastModifiedDateTime | 2024-06-01T16:52:57.797Z                        |
| subscriptionId       | d5203f3f1aa44afe97d3d6b8a6111a06                |
| expirationDateTime   | 2024-06-03T22:00:10Z                            |
| resource             | https://api.businesscentral.dynamics.com/v2.0/t |
| changeType           | created                                         |
| lastModifiedDateTime | 2024-06-01T16:52:57.877Z                        |
| subscriptionId       | d5203f3f1aa44afe97d3d6b8a6111a06                |
|                      | Close                                           |

Si se ejecutó correctamente el grupo configurado (JOB-ITEMS en este ejemplo), deberíamos ver en la Bandeja de Salida algo parecido a lo siguiente:

| Outbound Folder:                  | All∽   ,⊅ s                                                                           | earch 💽            | ) Analyze       | + New                 | 🗎 Del                  | ete 🔒 Save               | e to File 🔳 Delete                  | All 5                | Clear Ou      | ut All   | 🔳 Card   | 🕰 Grid   | 🔠 Arc       | hive [    | 🕻 Manua   | l Export   | 😂 Refi   | resh …              | Ľ            | \$ ₹ :    | ≣ ∠       |   |
|-----------------------------------|---------------------------------------------------------------------------------------|--------------------|-----------------|-----------------------|------------------------|--------------------------|-------------------------------------|----------------------|---------------|----------|----------|----------|-------------|-----------|-----------|------------|----------|---------------------|--------------|-----------|-----------|---|
| Template<br>Source<br>EXPORTITEMS | Template<br>Target<br>EXPORTITEMS                                                     | Date<br>04/01/2024 | Time<br>9:19:46 | Perspective<br>Source | Tenan<br>Sourc<br>SANI | it Code<br>e<br>DBOXDEV3 | Tenant Code<br>Target<br>SANDBOXDEV | Use-<br>Make<br>Equi | Table<br>Trig | Run      | Pro      | Suc<br>3 | Errors<br>0 | Read<br>0 | Inse<br>0 | Mo<br>3    | Del<br>0 | Track<br>{243eff56- | -ac0d-4e09   | -b3fb-102 | ls<br>Res | * |
| EXPORTITEMS                       | EXPORTITEMS                                                                           | 04/01/2024         | 9:19:15         | Source                | SAN                    | DBOXDEV3                 | SANDBOXDEV                          |                      |               |          | ~        | 3        | 0           | 0         | 2         | 1          | 0        | {5ad7c1ff-          | -edf9-4fc9-8 | 8ab4-3cc4 | 🗆         |   |
| EXPORTITEMS                       | EXPORTITEMS                                                                           | 04/01/2024         | 9:17:37         | Target                | SAN                    | DBOXDEV3                 | SANDBOXDEV2                         |                      |               | ~        | ~        | 9        | 0           | 0         | 8         | 1          | 0        | {034ea472           | 2-4989-463   | 5-9b07-4  |           |   |
| EXPORTITEMS                       | EXPORTITEMS                                                                           | 04/01/2024         | 9:19:10         | Target                | SAN                    | DBOXDEV3                 | SANDBOXDEV2                         |                      |               | ~        | 1        | 9        | 0           | 0         | 8         | 1          | 0        | {8c4a0bd3           | 3-6cfc-43a7  | -90e9-6a. | . 🗆       |   |
| EXPORTITEMS                       | EXPORTITEMS                                                                           | 04/01/2024         | 9:17:44         | Source                | SAN                    | DBOXDEV3                 | SANDBOXDEV                          |                      |               | <b>V</b> | <b>V</b> | 8        | 0           | 0         | 0         | 8          | 0        | {23a8905a           | a-7b9e-4a4   | 4-8a69-94 | 🗆         |   |
| EXPORTITEMS                       | EXPORTITEMS                                                                           | 04/01/2024         | 9:19:14         | Target                | SAN                    | DBOXDEV3                 | SANDBOXDEV2                         |                      |               |          | 1        | 6        | 0           | 0         | 5         | 1          | 0        | {6f79ab04           | l-13f1-4688  | -9a0d-94. | . 🗆       |   |
| EXPORTITEMS                       | EXPORTITEMS                                                                           | 04/01/2024         | 9:19:12         | Source                | SANI                   | DBOXDEV3                 | SANDBOXDEV                          |                      |               |          |          | 8        | 0           | 0         | 0         | 8          | 0        | {26ba5ac3           | 3-e126-451   | d-8917-d5 | 🗆         |   |
| EXPORTITEMS                       | EXPORTITEMS                                                                           | 04/01/2024         | 9:19:45         | Target                | SANI                   | DBOXDEV3                 | SANDBOXDEV2                         |                      |               | ~        | ~        | 6        | 0           | 0         | 5         | 1          | 0        | {015b01ff           | -4fc8-4348-  | a978-f00. |           | - |
|                                   |                                                                                       |                    |                 |                       |                        |                          |                                     |                      |               |          |          |          |             |           |           |            |          |                     |              |           |           | ÷ |
| Log∨                              | 1~                                                                                    |                    |                 |                       |                        |                          |                                     |                      |               |          |          |          |             |           |           |            |          |                     |              |           |           |   |
| Record ID                         |                                                                                       |                    |                 |                       | Д                      | Action                   | Success                             |                      | Error Code    | :        |          |          |             |           |           | Error Desc | ription  |                     |              |           |           |   |
| Item: 1896-S                      |                                                                                       |                    |                 |                       | ÷                      | Modify                   |                                     |                      | 0             |          |          |          |             |           |           |            |          |                     |              |           |           | - |
| Item Variant: 1896                | -S,METALLIC                                                                           |                    |                 |                       | N                      | Modify                   |                                     |                      |               |          |          |          |             |           |           |            |          |                     |              |           |           |   |
| Item Variant: 1896                | -S,WOOD                                                                               |                    |                 |                       | N                      | Modify                   |                                     |                      |               |          |          |          |             |           |           |            |          |                     |              |           |           |   |
| Item Reference: 18                | 396-S,"",UDS,Custo                                                                    | omer,10000,RE      | FIT-0001        |                       | N                      | Modify                   |                                     |                      |               |          |          |          |             |           |           |            |          |                     |              |           |           |   |
| Item Reference: 18                | 396-S,"",UDS,Vend                                                                     | or,10000,REFIT     | -0001           |                       | N                      | Modify                   |                                     |                      |               |          |          |          |             |           |           |            |          |                     |              |           |           |   |
| Item Reference: 18                | 396-S,"",UDS,Vend                                                                     | or,30000,456       |                 |                       | N                      | Modify                   | <b>V</b>                            |                      |               |          |          |          |             |           |           |            |          |                     |              |           |           |   |
| Item Unit of Meas                 | em Unit of Measure: 1896-S,UDS                                                        |                    |                 |                       | N                      | Modify                   | ~                                   |                      |               |          |          |          |             |           |           |            |          |                     |              |           |           |   |
| NOW Log Operati                   | m Unit of Measure: 1896-5,005<br>W Log Operations: (26BA5AC3-E126-451D-8917-D56B626C0 |                    |                 |                       | ÷                      | Modify                   | 1                                   |                      |               |          |          |          |             |           |           |            |          |                     |              |           |           |   |

El campo 'Track' de las bandejas nos permiten identificar o relacionar una acción ordenada en origen con su recepción y procesamiento en destino.

Y en las correspondientes Bandejas de Entrada su recepción.

| Inbound Folder:    | All 🗸 🕴 🔎 Searc      | sh 💽         | Analyze +  | New 🗎 Delete          | 🖬 Save to File        | 🗓 Delete             | Ali 🔀         | Clear Ou | ut All 🛛 | 🗉 Card 🛛 | 🖪 Grid | 🕻 Manual | Import | 🔠 Archive | 😂 Refres | h           | ¢ 7             | ≡ 2       | 1        |
|--------------------|----------------------|--------------|------------|-----------------------|-----------------------|----------------------|---------------|----------|----------|----------|--------|----------|--------|-----------|----------|-------------|-----------------|-----------|----------|
| Template<br>Source | Template Target      | Date ↓       | Time       | Tenant Code<br>Source | Tenant Code<br>Target | Use-<br>Make<br>Equi | Table<br>Trig | Run      | Pro      | Suc      | Errors | Read     | Inse   | Мо        | Deleted  | Track       |                 | ls<br>Res | 5        |
| EXPORTITEMS        | EXPORTITEMS          | 1/4/2024     | 9:19:11 AM | SANDBOXDEV3           | SANDBOXDEV            |                      |               |          |          | 7        | 0      | 0        | 0      | 7         | 0        | {26ba5ac3-  | e126-451d-891   | 7-d5 🗌    | <b>^</b> |
| EXPORTITEMS        | EXPORTITEMS          | 1/4/2024     | 9:17:40 AM | SANDBOXDEV3           | SANDBOXDEV            |                      |               | <b>V</b> |          | 7        | 0      | 0        | 0      | 7         | 0        | {23a8905a-  | 7b9e-4a44-8a6   | 9-94 🗌    |          |
| EXPORTITEMS        | EXPORTITEMS          | 1/4/2024     | 9:19:14 AM | SANDBOXDEV3           | SANDBOXDEV            |                      |               | <b>V</b> | <b>V</b> | 2        | 0      | 0        | 2      | 0         | 0        | {5ad7c1ff-e | df9-4fc9-8ab4-3 | 3cc4 🗌    |          |
| EXPORTITEMS        | EXPORTITEMS          | 1/4/2024     | 9:19:46 AM | SANDBOXDEV3           | SANDBOXDEV            |                      |               | <b>V</b> | <b>V</b> | 2        | 0      | 0        | 0      | 2         | 0        | {243eff56-a | c0d-4e09-b3fb-  | 102 🗌     |          |
| EXPORTITEMS        | EXPORTITEMS          | 1/3/2024     | 6:43:32 PM | SANDBOXDEV3           | SANDBOXDEV            |                      |               |          |          | 0        | 0      | 0        | 0      | 0         | 0        | {318e4467   | f626-4aa6-9120  | -93 🗌     |          |
| EXPORTITEMS        | EXPORTITEMS          | 1/3/2024     | 6:43:06 PM | SANDBOXDEV3           | SANDBOXDEV            |                      |               |          |          | 2        | 0      | 0        | 2      | 0         | 0        | {85003297   | d0be-4768-be9   | 0-8       |          |
| EXPORTITEMS        | EXPORTITEMS          | 1/3/2024     | 6:42:59 PM | SANDBOXDEV3           | SANDBOXDEV            |                      |               |          |          | 7        | 0      | 0        | 1      | 6         | 0        | {bb673091   | -853e-4d85-8d1  | c-1 🗌     |          |
| EXPORTITEMS        | :                    | 12/31/2      | 8:10:45 PM | MY TENANT             | saydboxdev            |                      |               |          |          | 0        | 0      | 0        | 0      | 0         | 0        | {60ea7828   | 1188-4c47-9abo  | -eb 🗌     | <b>•</b> |
| Log∨               |                      |              |            |                       |                       |                      |               |          |          |          |        |          |        |           |          |             |                 |           |          |
| Record ID          |                      |              |            |                       |                       |                      |               |          |          | Actio    | n      | Success  | Error  | Code      |          | Error Desci | iption          |           |          |
| ltem: 1896-S       |                      |              |            |                       |                       |                      |               |          |          | Mod      | lify   | ×        |        |           |          |             |                 |           |          |
| Item Variant: 189  | 96-S,METALLIC        |              |            |                       |                       |                      |               |          |          | Mod      | lify   | ~        |        |           |          |             |                 |           |          |
| Item Variant: 189  | 96-S,WOOD            |              |            |                       |                       |                      |               |          |          | Mod      | lify   | ~        |        |           |          |             |                 |           |          |
| Item Reference:    | 1896-S,"",UDS,Custor | ner,10000,RE | FIT-0001   |                       |                       |                      |               |          |          | Mod      | lify   | ~        |        |           |          |             |                 |           |          |
| Item Reference:    | 1896-S,"",UDS,Vendor | ,10000,REFI  | T-0001     |                       |                       |                      |               |          |          | Mod      | lify   | ~        |        |           |          |             |                 |           |          |
| Item Reference:    | 1896-S,"",UDS,Vendor | ,30000,456   |            |                       |                       |                      |               |          |          | Mod      | lify   | ~        |        |           |          |             |                 |           |          |
| Item Unit of Mea   | asure: 1896-S,UDS    |              |            |                       |                       |                      |               |          |          | Mod      | lify   | ×.       |        |           |          |             |                 |           |          |

Los datos que se envían son los registros que han sufrido cambios (inserción, modificación) a pesar de los filtros fijos que la plantilla base pueda tener . Cuando se PROCESA UNA PLANTILLA LANZADA POR UN WEBHOOK, SOLO SE PROCESAN LOS REGISTROS AFECTADOS.

La acción de Borrado solamente tendrá efecto si la Plantilla Personalizada contenida dentro del grupo tiene marcado el campo 'Use-Create Equivalences' y realmente existe una equivalencia entre el registro borrado en origen con algún registro existente en destino. IMPORTANTE: la plantilla destino debe otorgar permiso de borrado para el usuario creado en la instalación de la App y que utilizará el webhook (OE MANAGEMENT por ejemplo) y la casilla Permitir borrado (desde el exterior) debe estar marcada.

RECOMENDACIÓN: no se recomienda abusar de los webhooks para realizar operaciones de Business Central a Business Central especialmente con algunos webhooks que implican líneas de detalle (como una factura) tanto por el consumo excesivo de recursos como por algunas limitaciones intrínsecas a la propia naturaleza de las operaciones (por ejemplo si modificas una línea de factura y registras la factura inmediatamente casi con total seguridad que las ultimas modificaciones no se traspasarán a un destino si así lo programamos).

Recomendamos el video 'Open Entity – Demo Webhooks' para una información más detallada -> https://youtu.be/VGfOKFDxUZ0?si=8Tv5NXADChMsho\_c